# e-Boekhouden.nl

# Handleiding Koppeling MyShop

1

# Inhoud

| 1 | Websł | nopkoppeling MvShop                          | 2 |
|---|-------|----------------------------------------------|---|
|   | 1.1.  | Koppeling maken met e-Boekhouden.nl          | 2 |
|   | 1.2.  | Veel gestelde vragen                         | 4 |
|   | 1.2   | 1 Zijn er kosten verbonden aan de koppeling? | 4 |
|   | 1.2   | .2 Kan ik de koppeling ongedaan maken?       | 4 |

#### Vragen of opmerkingen?

info@e-Boekhouden.nl 088 - 6500 200 e-Boekhouden.nl gratis uitproberen Heeft u nog geen e-Boekhouden.nl account?

Ga naar de website en sluit een gratis proefaccount af!

# 1 Webshopkoppeling MyShop

Heeft u een webshop van MyShop? Dan kunt u uw webshop eenvoudig koppelen met uw online boekhouding. Met de MyShop-koppeling worden uw orders automatisch in e-Boekhouden.nl geladen.

Voor deze koppeling heeft u een abonnement met facturatiemodule op e-Boekhouden.nl nodig en een MyShop Webshop met minimaal het Startup abonnement.

# 1.1. Koppeling maken met e-Boekhouden.nl

Activeer de MyShop koppeling in enkele stappen:

- Ga in de MyShop omgeving naar uw Webshop Dashboard > MyShop AppStore > Alle applicaties.
- Zoek naar e-Boekhouden.nl en klik op het logo.

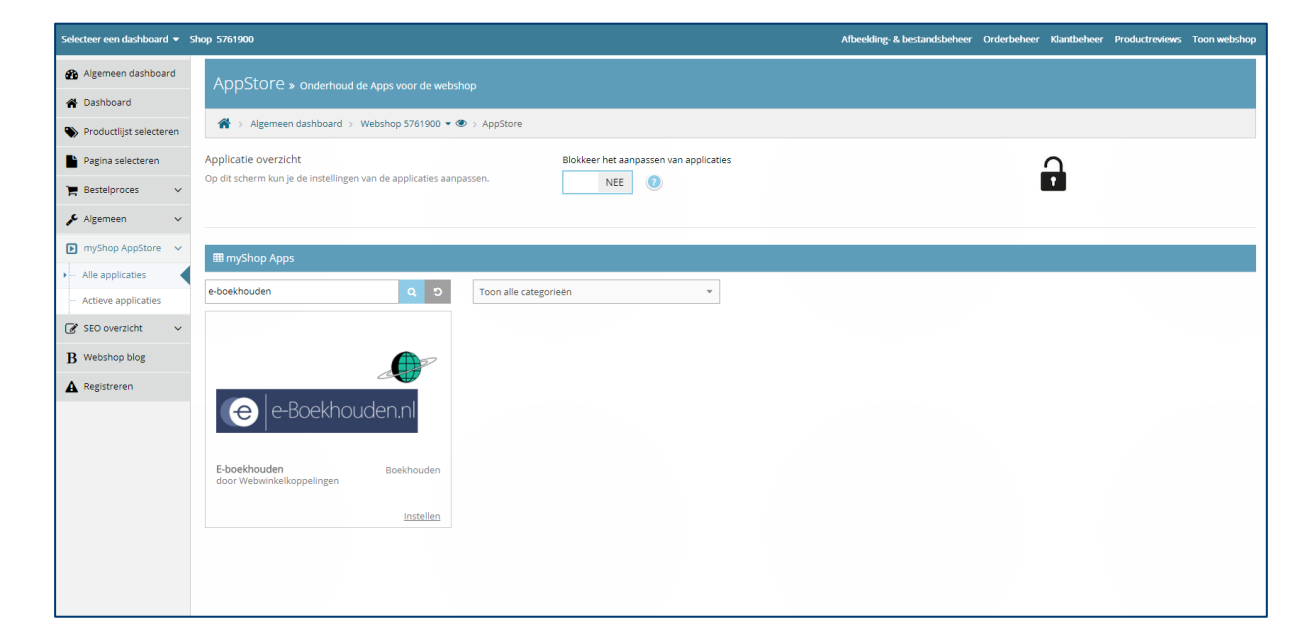

#### Vragen of opmerkingen?

<u>info@e-Boekhouden.nl</u> 088 - 6500 200

#### e-Boekhouden.nl gratis uitproberen

Heeft u nog geen e-Boekhouden.nl account? Ga naar de <u>website</u> en sluit een gratis proefaccount af! • Activeer in het volgende scherm de koppeling door rechtsonder bij Activeren applicatie de switch op Ja te zetten. Deze verspringt dan naar Ja.

| Selecteer een dashboard 💌        | Shop 5761900                                                    |                                                                                                    |                                                        | Afbeelding-                                                                                              | & bestandsbeheer Orderbeheer Klantbeheer Productreviews Toon webshop                                                                               | ■ ** «                                       |  |  |
|----------------------------------|-----------------------------------------------------------------|----------------------------------------------------------------------------------------------------|--------------------------------------------------------|----------------------------------------------------------------------------------------------------|----------------------------------------------------------------------------------------------------|----------------------------------------------|--|--|
| Algemeen dashboard               | F-boekhouden                                                    | » Installingan                                                                                                    |                                                        |                                                                                                    |                                                                                                    |                                              |  |  |
| # Webshop dashboard              | Ebockhouden                                                     | * installingen                                                                                                    |                                                        |                                                                                                    |                                                                                                    | • • • • •                                    |  |  |
| Productlijst selecteren          | 😭 > Algemeen dashboa                                            | ard > Webshop 5761900 💌 👁 > App Store > E                                                                                                    | -boekhouden                                            |                                                                                                    |                                                                                                    | Instructies                                  |  |  |
| Pagina selecteren                | ♦ Applicate overside:                                           |                                                                                                    |                                                        |                                                                                                    |                                                                                                    |                                              |  |  |
| 🌪 Bestelproces 🗸 🗸               |                                                                 |                                                                                                    |                                                        |                                                                                                    |                                                                                                    | Φ                                            |  |  |
| 🔎 Algemeen 🗸 🗸                   | imormade                                                        |                                                                                                    |                                                        |                                                                                                    |                                                                                                    | _                                            |  |  |
| ▶ myShop AppStore ∨              |                                                                 |                                                                                                    |                                                        | E-Boekhouden                                                                                             |                                                                                                    |                                              |  |  |
| Alle Apps                        |                                                                 |                                                                                                    | e-Boekhouden.nl is in 200<br>begrijpelijke, eenvoudige | 00 ontwikkeld door software ontwikkelingsbedrijf Sk<br>en betaalbare boekhoudsoftware. Online software : | illSource. Uit onderzoek bleek dat veel ondernemers behoefte hadden aan<br>stond toen nog in de kinderschoenen. Als één van de eersten ontwikkelde | De koppeling met E-<br>Boekhouden kunt u een |  |  |
| <ul> <li>Actieve Apps</li> </ul> |                                                                 | Reckhou den n     Sällsoure en boshoudgrogramma avt viellige prinst er gebruken was. e-Boekhouden.nh heeft een grote bijdrage geleverd aan de huidige positie van     online boekhouden in de strakterbranche. |                                                        |                                                                                                    |                                                                                                    |                                              |  |  |
| SEO overzicht                    | C Deckibageh.in                                                 |                                                                                                    |                                                        |                                                                                                    |                                                                                                    |                                              |  |  |
| P Webshop blog                   |                                                                 |                                                                                                    |                                                        |                                                                                                    |                                                                                                    |                                              |  |  |
| D measurep or og                 |                                                                 |                                                                                                    | _                                                      |                                                                                                    |                                                                                                    |                                              |  |  |
| A Registreren                    | Ganaar de webste<br>Stuur een emuil<br>🐼 Contact dienstverlener |                                                                                                    |                                                        |                                                                                                    |                                                                                                    |                                              |  |  |
|                                  |                                                                 |                                                                                                    |                                                        |                                                                                                    |                                                                                                    |                                              |  |  |
|                                  |                                                                 |                                                                                                    | 🕑 Contact koppel                                       | ing                                                                                                    | S Activeren applicatie                                                                                                    |                                              |  |  |
|                                  | Bedrijf                                                         | E-Boekhouden                                                                                                    | Bedrijf                                                | Webwinkelkoppelingen                                                                                     | Niet actief                                                                                                    |                                              |  |  |
|                                  | Gevestigd in                                                    | Aarle-Rixtel, Nederland                                                                                                    | Gevestigd in                                           | Heemstede, Nederland                                                                                     | Door de switch op JA te zetten wordt de applicatie geactiveerd. Met het                                                                            |                                              |  |  |
|                                  | Website                                                         | http://www.e-boekhouden.nl                                                                                                    | Website                                                | http://www.webwinkelkoppelingen.nl                                                                       | activeren van de App wordt toestemming gegeven om de benodigde<br>informatie uit de webshop te delen met de aanbieder van de App. Ga               |                                              |  |  |
|                                  | Contact                                                         |                                                                                                    | Contact                                                |                                                                                                    | naar tab 'Instellingen' (beschikbaar indien actief).                                                                                               |                                              |  |  |
|                                  | E-mail adres                                                    | support@e-boekhouden.nl                                                                                                    | E-mail adres                                           | info@webwinkelkoppelingen.nl                                                                             | Geactiveerd NEE                                                                                                    |                                              |  |  |
|                                  | Telefoonnummer                                                  | 088 - 6500 200                                                                                                    | Telefoonnummer                                         | 023-57 48 121                                                                                            |                                                                                                    |                                              |  |  |

- In het volgende scherm vult u een aantal gegevens in. Opent dit scherm niet vanzelf?
   Ga dan naar *MyShop Appstore* > *Actieve Apps* en klik bij e-Boekhouden.nl op *Instellen*.
- Vul uw gegevens in:
  - Gebruikersnaam: De gebruikersnaam van uw e-Boekhouden.nl-omgeving.
  - Wachtwoord: Uw wachtwoord bij e-Boekhouden.nl.
  - GUID: Deze vindt u in e-Boekhouden.nl via Beheer > Inrichting

> Koppelingen > API > API/SOAP.

Voor het activeren van de koppeling heeft u beveiligingscode 2 nodig. Klik op Wijzigen.

- Invoicenumber: Deze instelling bepaalt hoe uw factuurnummers gegenereerd worden. Kiest u e-Boekhouden.nl, dan worden uw factuurnummers gebaseerd op factuurnummerreeks die u daar hanteert. Kiest u voor MyShop dan worden de MyShop ordernummers gehanteerd.
  - Vat Geef aan of uw facturen inclusief of exclusief btw zijn

## Vragen of opmerkingen?

0

<u>info@e-Boekhouden.nl</u> 088 - 6500 200

### e-Boekhouden.nl gratis uitproberen

Heeft u nog geen e-Boekhouden.nl account? Ga naar de <u>website</u> en sluit een gratis proefaccount af!

3

- Sjabloon
   Kies het factuursjabloon dat u wilt gebruiken voor het genereren van facturen. Voeg factuursjablonen in e-Boekhouden.nl toe via Beheer > Sjablonen > Factuursjablonen.
- GB Kies de grootboekrekening waarop de verkopen geboekt mogen worden. Dit is standaard grootboekrekening 8000.

| Selecteer een dashboard 👻 | Shop 5484600 👻                                                                                                    | Afbeelding & bestandsbeheer Orderbeheer Klantbeheer Productreviews Toon webshop | ═ Ж ╺                              |
|---------------------------|----------------------------------------------------------------------------------------------------|---------------------------------------------------------------------------------|------------------------------------|
| Algemeen dashboard        | E-boekhouden » instellingen                                                                                                    |                                                                                 | MYSHOP                             |
| Webshop dashboard         | Algomeon deckhoerd - Webshen E484600 = (P) - Ann Store - E L                                                                                       | hashbaudan <b>P</b> in                                                          | etruction                          |
| Productlijst selecteren   | m > Algemeen dashboard > webshop 5484600 ▼ ③ > App Store > E-0                                                                                     | doeknouden ei ite                                                               | structies                          |
| Pagina selecteren         | ← Applicatie overzicht                                                                                                    | Zoeki                                                                           | en Q                               |
| 🏲 Bestelproces 🗸 🗸        | Informatie Instellingen                                                                                                    | •                                                                               |                                    |
| 🗲 Algemeen 🗸 🗸            | Applicatie instellingen                                                                                                    | Vul hier de inloggegevens van uw account in                                     | JIRA Translation                   |
| 🕒 myShop AppStore 🗸 🗸     | De instellingen rechts zijn de applicatie specifieke instellingen voor de dienst                                                                   | Gebruikersnaam: E-Boe                                                           | khouden                            |
| Alle Apps                 | worden opgenomen met de leverancier van de dienst of van de koppeling,<br>contact informatie is onder de tab linformatie, on dere paging to vinden | Wachtwoord: De ko                                                               | ppeling met E-                     |
| Actieve Apps              | contact informatie is onder de tab informatie, op deze pagina, te vinden.                                                                          | GUID: Boekh                                                                     | iouden kunt u een<br>d lang gratis |
| 🕼 SEO overzicht 🛛 🗸       |                                                                                                    | Invoice Number: e-Boekhouden \$                                                 | beren                              |
| <b>B</b> Webshop blog     |                                                                                                    | Vat excl BTW O                                                                  | ra informatie                      |
| A Registreren             |                                                                                                    | SJABLOON Voorbeeld 1                                                            |                                    |
|                           |                                                                                                    | GB 8000                                                                         |                                    |
|                           |                                                                                                    |                                                                                 |                                    |
|                           | Application mapping                                                                                                    | Product list *                                                                  |                                    |
|                           | Select productlist and map columns from plugin to columns in your own                                                                              | Select a product list - 0                                                       |                                    |
|                           | productiist.                                                                                                    |                                                                                 |                                    |
|                           |                                                                                                    | User defined field map for a specific impo *                                    |                                    |
|                           |                                                                                                    |                                                                                 |                                    |
|                           |                                                                                                    |                                                                                 |                                    |
|                           |                                                                                                    |                                                                                 |                                    |

De koppeling is gelegd. Orders worden vanaf nu direct in e-Boekhouden.nl geladen.
 U vindt deze in e-Boekhouden.nl via Facturen > Overzicht.

Voor vragen over het activeren van de koppeling contact opnemen met de MyShop klantenservice via <u>support@myshop.com</u> of 085 888 5033.

# 1.2. Veel gestelde vragen

## 1.2.1 Zijn er kosten verbonden aan de koppeling?

Er zijn geen extra kosten verbonden aan deze koppeling. U heeft enkel een abonnement met facturatiemodule nodig bij e-Boekhouden.nl en een MyShop webshop met minimaal het Startup abonnement.

## 1.2.2 Kan ik de koppeling ongedaan maken?

U kunt de koppeling eenvoudig ongedaan maken door in uw MyShop webshop via het

*Webshop dashboard* > *MyShop Appstore* > *Actieve apps* te klikken op e-Boekhouden.nl. Zet bij *Activeren applicatie* de switch op *Nee* en de koppeling is gedeactiveerd.

Vragen of opmerkingen? info@e-Boekhouden.nl 088 - 6500 200

#### e-Boekhouden.nl gratis uitproberen

Heeft u nog geen e-Boekhouden.nl account? Ga naar de <u>website</u> en sluit een gratis proefaccount af!